### • 숭대극회 웹사이트 회원가입 방법

1. 사이트 메인 화면 오른쪽 로그인 창에서 '등록하기'를 누릅니다.

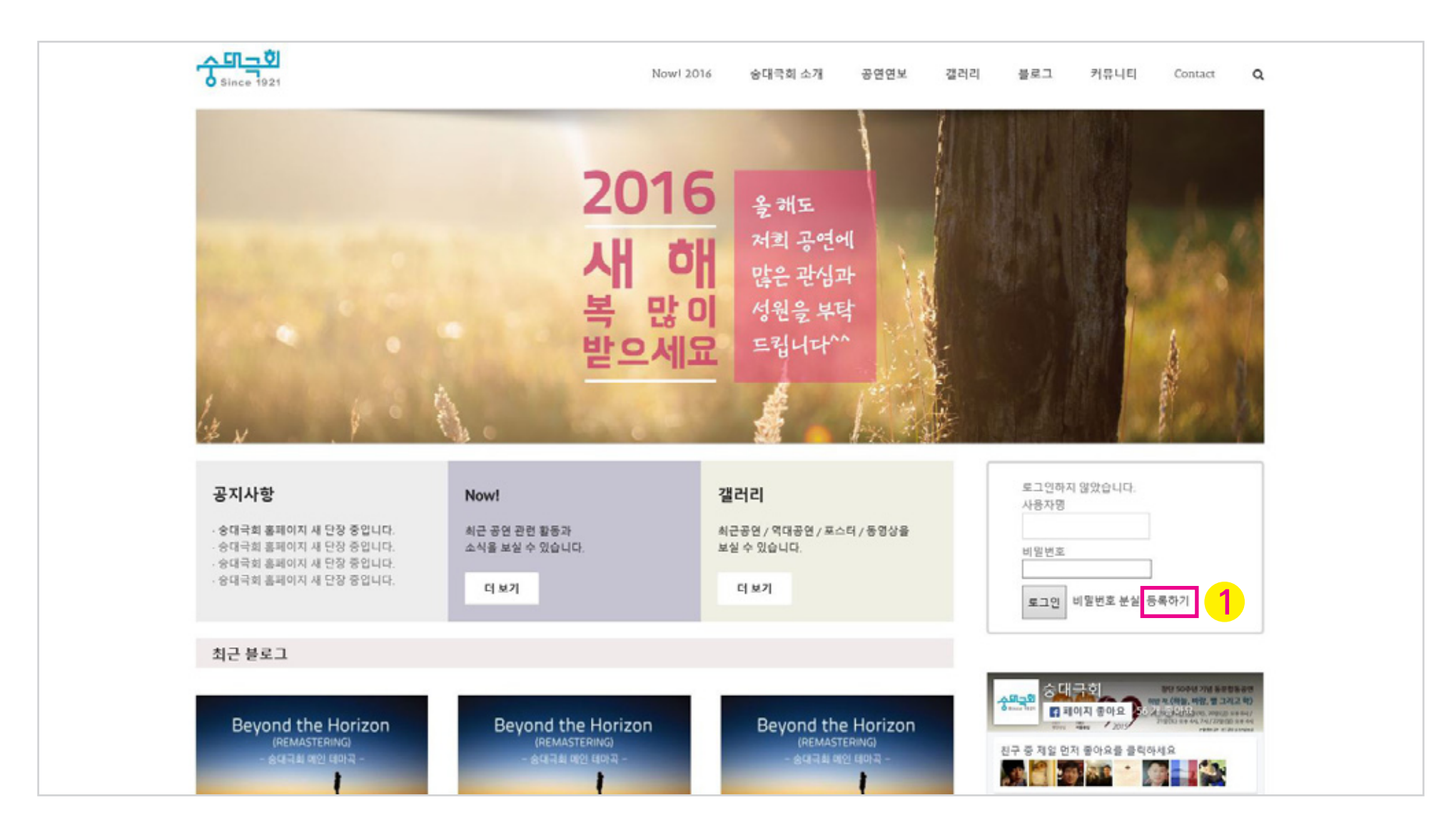

# • 숭대극회 웹사이트 회원가입 방법

2. 등록내용을 채워서 '등록하기'를 누릅니다.

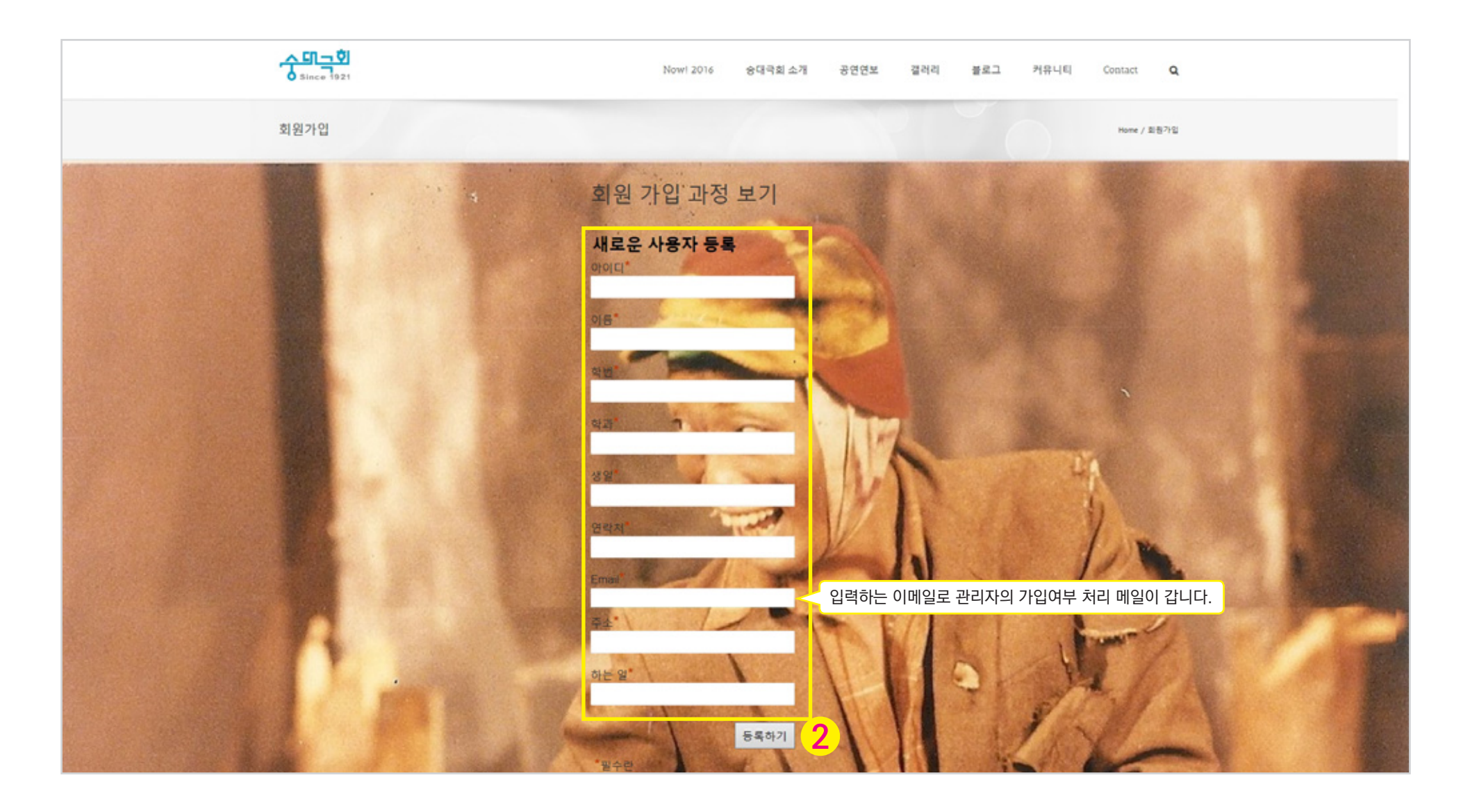

#### 7. 로그인 하면 오른쪽 상단에 내 이름이 나타나고,여기에마우스를 올리면 '내 프로필 편집'이 나옵니다.클릭하세요.

| 🔞 🔎 내 사이트 🆚 승대국회 |           |         |      |     |     |      |         |          |   | 인명하세요, member3님 🔲 🔍 🗸 |
|------------------|-----------|---------|------|-----|-----|------|---------|----------|---|-----------------------|
|                  | Now! 2016 | 승대극희 소개 | 공연연보 | 갤러리 | 블로그 | 커뮤니티 | Contact | 사이트 사용정보 | Q |                       |
|                  |           |         |      | 1   | {   | 國務將  |         |          |   | 3-1V12                |

#### 6. 이메일에 적힌 비밀번호로 사이트에 로그인 합니다.

| Your registration for 승대구치 has been ensured (승대 구치에 대치 귀치이 들로이 승이되어슬니다)             |                   |
|-------------------------------------------------------------------------------------|-------------------|
| Your registration for 중네국외 has been approved (중네 국외에 내한 위아의 등속이 등한되었습니다) 🤛 👳 🔤 제품 🗴 |                   |
| · WordPress <wordpress@doplay.kr></wordpress@doplay.kr>                             | 15. 10. 28. 🚖 🔸 👻 |
| Ž <sub>▲</sub> 일이 + > 한국어 + 원본 메일 보기                                                | 영어 항상 번역          |
| 승대 국회에 대한 등록이 승인되었습니다.                                                              |                   |
| 동록 정보는 다음과 같습니다.                                                                    |                   |
| 영진은 영진의 기록을 위해 사건을 보관하실 수 있습니다.<br>이름 ·호길도                                          |                   |
| 암호: MEpknJTOFIZH O 	 미월민오 목사야기                                                      |                   |
| 당신은 로그인 여기에 비밀번호를 🔿 각 수 있습니다 :                                                      |                   |
|                                                                                     |                   |
| 대한 Add Ref. Minterhole profile C 로그인 클릭하기                                           |                   |

5. 가입처리 되면 비로소 비밀번호가 이메일로 날아갑니다.

시간이 지날수록 집중도가 급격히 떨어집니다.ㅎㅎ)

(가급적 빠른시간내에 처리하려고 노력합니다…만 늦게 가입하실수록 반응이 느려질 수도 있습니다…가입자 알림 메일이 관리자에게 갑니다만….

3. 이메일로 등록 처리중이라는 내용이 갑니다.

4. 관리자가 가입여부 처리합니다.

## • 숭대극회 웹사이트 회원가입 방법

3

| 이름                |                                                        | 10. 조금 0                                    | 아래 '새 비밀번호'로                                                        | 가서 비밀번호 생성을 누릅니다.                                                                                                    |  |  |  |  |
|-------------------|--------------------------------------------------------|---------------------------------------------|---------------------------------------------------------------------|----------------------------------------------------------------------------------------------------|--|--|--|--|
| 사용자명              | member3                                                | 11. 새로운                                     | 비밀번호를 생성합                                                           | 니다. 비밀번호 적용에 따라서 강도가 나타납니다.                                                                                                    |  |  |  |  |
| 이름                |                                                        | 만약 '약한'단계의 것으로 사용하려면 바로 아래에 '약한 패스워드 사용 확인' |                                                                     |                                                                                                    |  |  |  |  |
| 성                 |                                                        | 에 체크합니다.                                    |                                                                     |                                                                                                    |  |  |  |  |
| 닉네임: <i>(분수)</i>  | 92'홍길동 8 < 학번'이름 입력                                    | 12. 맨 아래로 가서 '업데이트'를 누릅니다.                  |                                                                     |                                                                                                    |  |  |  |  |
| 공개적으로 표시할 이름:     | 92'홍길동 9 < 공개 닉네임 선택                                   | щ                                           | 사용자 관리                                                              |                                                                                                    |  |  |  |  |
| 연락처               |                                                        |                                             | 새 비양번호                                                              | 비원번호 생성 10 11 < 새 비밀번호 생성                                                                                                    |  |  |  |  |
| 이메일 ( <i>필수</i> ) | feeth-strategrad.com                                   |                                             | 세선들                                                                 | 한 위치를 제외하고 모두 로그아웃<br><i>현재 위치에만 로그인 돼있습니다.</i>                                                                                                    |  |  |  |  |
| 웹사이트              |                                                        |                                             | 추가 정보                                                               |                                                                                                    |  |  |  |  |
| Facebook          |                                                        |                                             | 학번 ( <i>문수</i> )                                                    | A CONTRACT OF A CONTRACT OF A CONTRACT. |  |  |  |  |
| Twitter           |                                                        |                                             | 학과 (百수)                                                             |                                                                                                    |  |  |  |  |
| LinkedIn          |                                                        |                                             | 생일 ( <i>골수</i> )                                                    | 수가 정보 입력                                                                                                    |  |  |  |  |
| Dribble           |                                                        |                                             | 연락처 <i>(필수)</i>                                                     | ******                                                                                                    |  |  |  |  |
| Google+           |                                                        |                                             | <b>卒</b> ( <i>置中</i> )                                              |                                                                                                    |  |  |  |  |
| Custom Message    |                                                        |                                             | 하는 일 <i>(필수)</i>                                                    |                                                                                                    |  |  |  |  |
| 자신에 대하여           |                                                        |                                             | REE 2005 12                                                         | < 프로필 업데이트 클릭                                                                                                    |  |  |  |  |
| 개인 정보             | 개인 프로필 내용을 기입하면<br>홈페이지 글작성 후 나타나는 본인의<br>상세내용이 표시됩니다. |                                             | 안녕하세요 ^^<br>송대국화 92' 이명성 입니다.<br>헬사이트                               |                                                                                                    |  |  |  |  |
|                   | 가하가 하츠와 홍물 나는만 하츠를 통하합니다. 이 내용은 통경합니다.                 |                                             | WPBCX.KR<br>Awada.KR<br>EnnioMorricone.KR<br>을 운영증입니다. 시간되면 눌려오세요 ^ | A                                                                                                    |  |  |  |  |

8. 정난에 넉네임 에 악빈 이름을 적어 주세요 에) 92 용길동 9. 바로 아래 '공개적으로 표시할 이름'에 닉네임에서 적으신 것을 선택 해 주세요.

8. 상단에 '닉네임'에 학번'이름을 적어 주세요 예) 92'홍길동

• 숭대극회 웹사이트 회원가입 방법